## モバイルコミュニケーションユニットと接続して使う

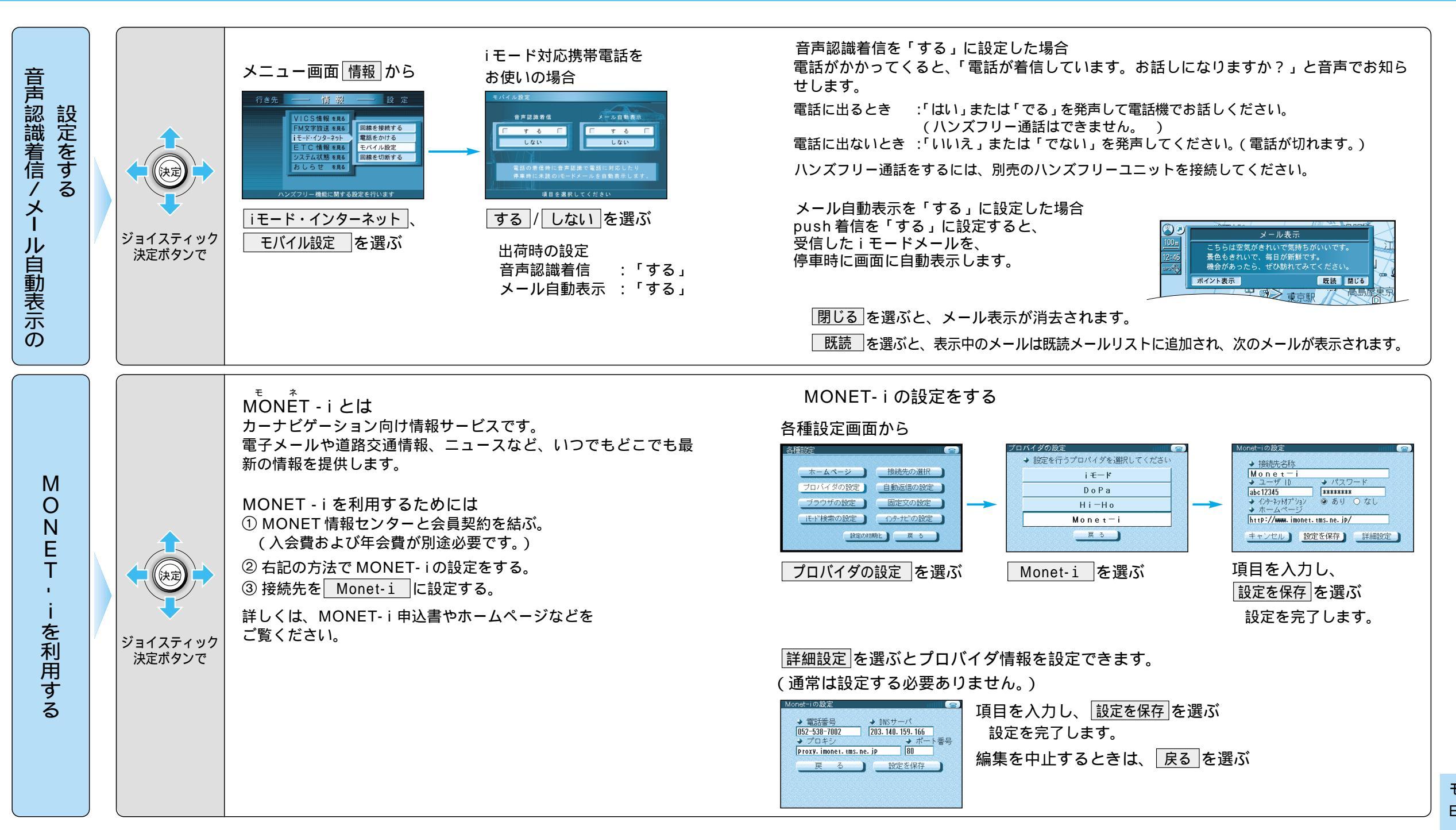

CY-CM200Dの場合